### ➔ Download Studio 3T from

https://studio3t.com/download/

Request a student license from the company.

Expect email with a license key from the company.

Start up Studio 3T.

In Studio 3T go to Help > License Manager > Import New License

Copy and paste the license key from the email into the window and click OK.

NOTE: You have to copy "the whole thing" not just the encrypted part. From --- to ---

### → Register the Server

Wait for a user name and for password information from your professor. This is YET ANOTHER password.

Click Connect

**Click New Connection** 

| Connect  | Collection     | IntelliShell | SQL   | Aggregate      | Map-Reduce    | Export | Import    | Users | Roles | Schema | Con   | mpare                           | Feedback       |                                      |
|----------|----------------|--------------|-------|----------------|---------------|--------|-----------|-------|-------|--------|-------|---------------------------------|----------------|--------------------------------------|
| Search O | pen Connection | is (Ctrl+F)  |       |                |               |        |           |       |       |        | 0     | Welcome                         | •              |                                      |
|          |                |              |       |                |               |        |           |       |       |        | _     | Red                             | cent Cor       | nne                                  |
| m        |                |              |       | Connection N   | Manager       |        |           |       |       |        |       |                                 | ×              |                                      |
|          |                |              | 6     | New Connec     | tion Z Ed     | it o D | elete     | Clone | Impo  | nt 📄 E | xport |                                 |                |                                      |
| he       |                |              | Click | here to filter | r connections |        |           |       |       |        |       |                                 | Showing 0 of 0 | 0                                    |
| IOI      |                |              | h     | lame           |               |        | DB Server |       | Sec   | urity  |       |                                 |                | vaila                                |
| ə N      |                |              |       |                |               |        |           |       |       |        |       |                                 |                | t over                               |
| ro       |                |              |       |                |               |        |           |       |       |        |       |                                 |                | o 3T f                               |
| ol       |                |              |       |                |               |        |           |       |       |        |       |                                 |                | ries to<br>availa<br>our Mo<br>one c |
| sv       |                |              |       | how on start   | up            |        |           |       |       |        | Conne | ect                             | Close          | no-shop<br>/ I<br>ptiane             |
|          |                |              | -     |                |               |        |           |       |       |        |       | Secent<br>1 {<br>2 setal<br>3 } | Persi: -1      | Designed                             |

Invent a name for your connection. How about mongo632?

Your server is mongodb.njit.edu (not localhost).

Then click on the Authentication tab.

| Doc               | ument GridFS View     | w Help                                                          | _                          |
|-------------------|-----------------------|-----------------------------------------------------------------|----------------------------|
|                   | New Connection        | ×                                                               | )                          |
| . 4               | Enter a name for this | connection:                                                     | ack                        |
| ng. [             | mongo632              | •                                                               |                            |
| _                 | Server Authentica     | ation SSL SSH Tunnel Advanced                                   | -                          |
|                   |                       |                                                                 | Co                         |
| _                 | Connection Type:      | Direct Connection $\checkmark$                                  | _                          |
| Co                | Server                | Page 27017                                                      | ×                          |
| <mark>∍</mark> Nε | Server:               | Enter the MongoDB server host name or IP address and port       |                            |
| ick h             |                       |                                                                 | g 0 of                     |
| Na                |                       |                                                                 |                            |
|                   |                       |                                                                 |                            |
|                   |                       |                                                                 |                            |
|                   |                       |                                                                 |                            |
|                   |                       |                                                                 |                            |
|                   |                       |                                                                 |                            |
|                   |                       |                                                                 |                            |
|                   |                       |                                                                 |                            |
| _                 |                       |                                                                 |                            |
| ]Shc              |                       |                                                                 |                            |
| -                 |                       |                                                                 | Include in p               |
|                   | From URI              | Use this option to import connection details from a URI         | -                          |
|                   | To LIPI               | Use this entire to expect complete connection details to a LIPI | Code Expl                  |
|                   | 10 OKI                | ose this option to export complete connection details to a ord  | titver AP()<br>ditver AP() |
|                   |                       |                                                                 | t" : "mana                 |
|                   | Test Connection       | Save Cancel                                                     |                            |
| -                 |                       |                                                                 | 1.5                        |

Choose Authentication Mode:

Basic

Type in the user name and password above in red.

I think the authentication database is the same as your username. Not 100% sure. Still checking.

Click on Save (if there is a Save) and then click on Connect.

Now right click on your database. (Next to the picture of a disk stack.)

Click on Open Intellishell.

It should look something like this:

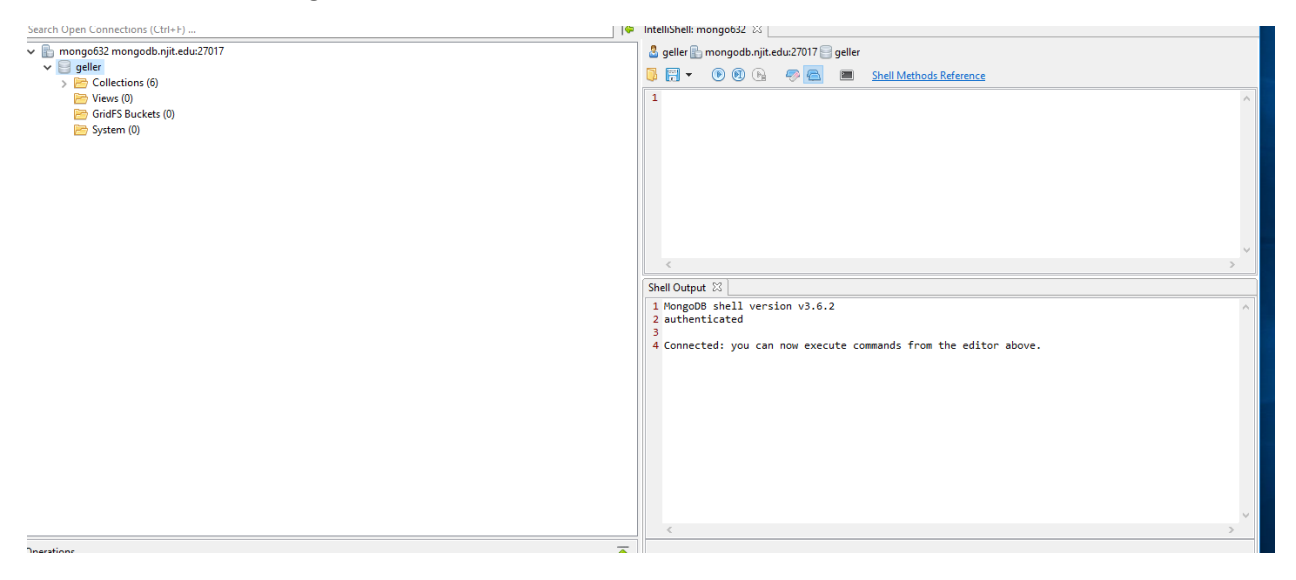

Now you are connected and can insert data or query data.

➔ Reconnect: If you already have a server registered, right click on the server connection and click Refresh All. See below.

| geller                      | Server Info<br>Current Operations | •          |
|-----------------------------|-----------------------------------|------------|
| D Custor imdb               | Open IntelliShell                 | Ctrl+L     |
| Dimer                       | Add Database                      |            |
| 🗁 Views (0)<br>📂 GridFS Buo | Refresh Selected Item             | Ctrl+R     |
| 📂 System (0)                | Import                            |            |
|                             | Export                            |            |
|                             | Refresh All                       |            |
| <u>.</u>                    | Choose Color                      | <u>۲</u>   |
|                             | Disconnect                        | Ctrl+Alt+D |

→ Next we need to create a collection.

A collection (of documents) corresponds to a table in MongoDB.

There should be a database with your user name. For me it is geller.

Under it there should be Collections.

Right click on Collections.

Click on Add Collection

Type in a name. I used **cafes.** 

| Connection5 mongodb.njit.edu:27017                                                                                                    |                                                                                                    | 💼 connection5 mongodb.njit.edu:27017 🔤 tutorial    |
|----------------------------------------------------------------------------------------------------|----------------------------------------------------------------------------------------------------|----------------------------------------------------|
| gener Emp Collections (3)                                                                                                    |                                                                                                    | Filter roles by: Built-In and User-Defined Roles 🔻 |
| <ul> <li>Collections (3)</li> <li>Views (0)</li> <li>Views (0)</li> <li>System (0)</li> <li>tutorial</li> <li>Collections (0)</li> <li>Views (0)</li> <li>GridFS Buckets (0)</li> <li>System (0)</li> </ul> | Add New Collection  Connection5 geller  Collection Name: cafes  Options Storage Engine Validator Collation  Create capped collection  Maximum size in bytes: Maximum number of documents:  Auto index_id  Use power-of-2 sizes No padding | Filter roles by: Built-In and User-Defined Roles   |
|                                                                                                    | Validate JSON                                                                                                    | Create Cancel                                      |
|                                                                                                    |                                                                                                    |                                                    |
| Click on Create.                                                                                                    |                                                                                                    |                                                    |
| Right click on cafes.                                                                                                    |                                                                                                    |                                                    |
| Click on Open in Intellishell                                                                                                    |                                                                                                    |                                                    |
| Search open connections (currily in                                                                                                    |                                                                                                    |                                                    |
| Connection5 mongodb.njit.edu:27017                                                                                                    |                                                                                                    |                                                    |

Now it should look like this. It will look a little simpler for you, because I have some older tabs already.

Enter

Ctrl+L

Ctel + Shift + I

> 😁 View: 🔟 📄 GridF

📂 Syste

a 📄 tutorial

D primer-dataset Cafes

2

(1) Onen SOI

**Open Collection Tab** 

Open IntelliShell

Open Collection With Custom Page Size...

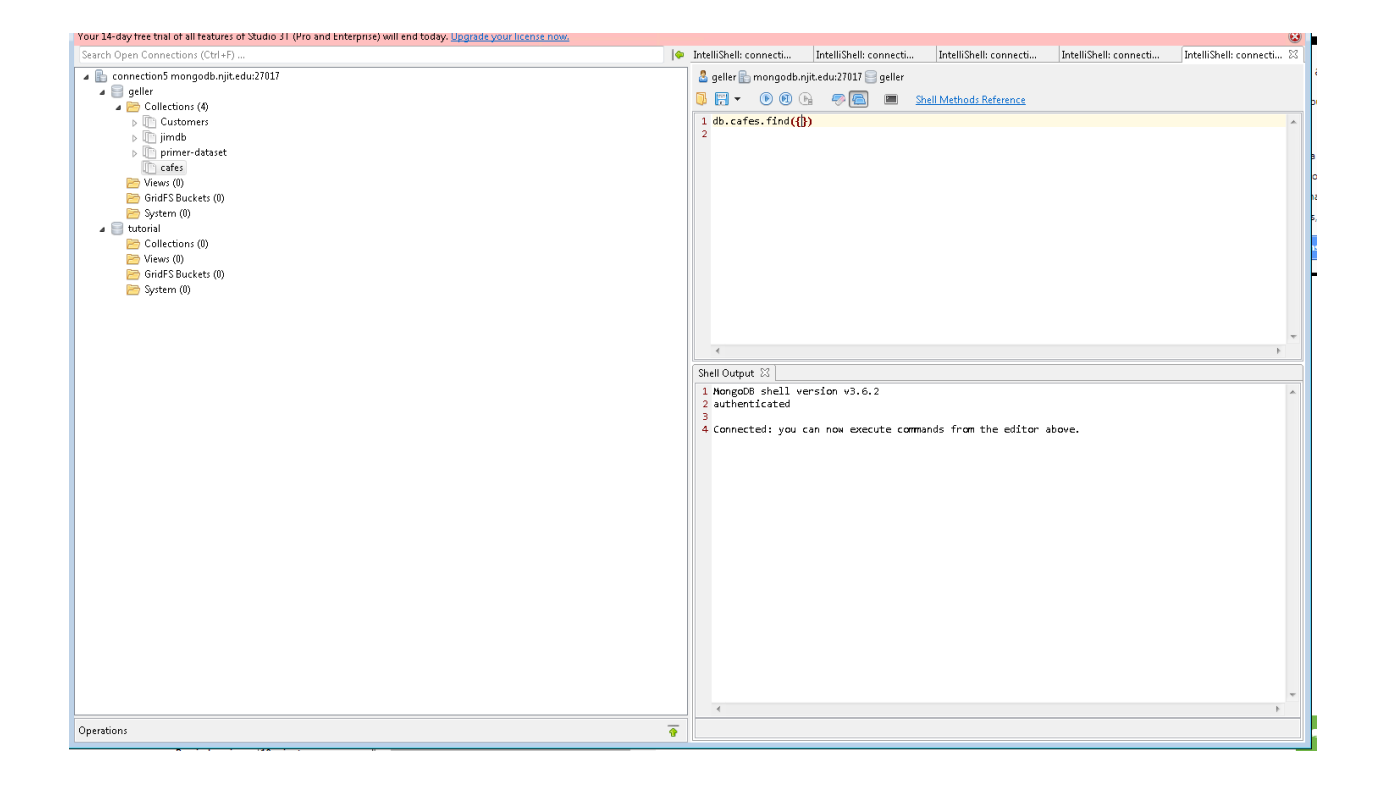

The first query is already in the query editor. It corresponds to a

select \* from cafes

However, your database is still empty.

Click on the second blue arrow, and you will see no data is returned.

→ Now we need to insert some data into this collection.

We start simple.

Type this

db.cafes.insert({"Name" : "Best Coffee Cafe"})

and hit the second blue arrow.

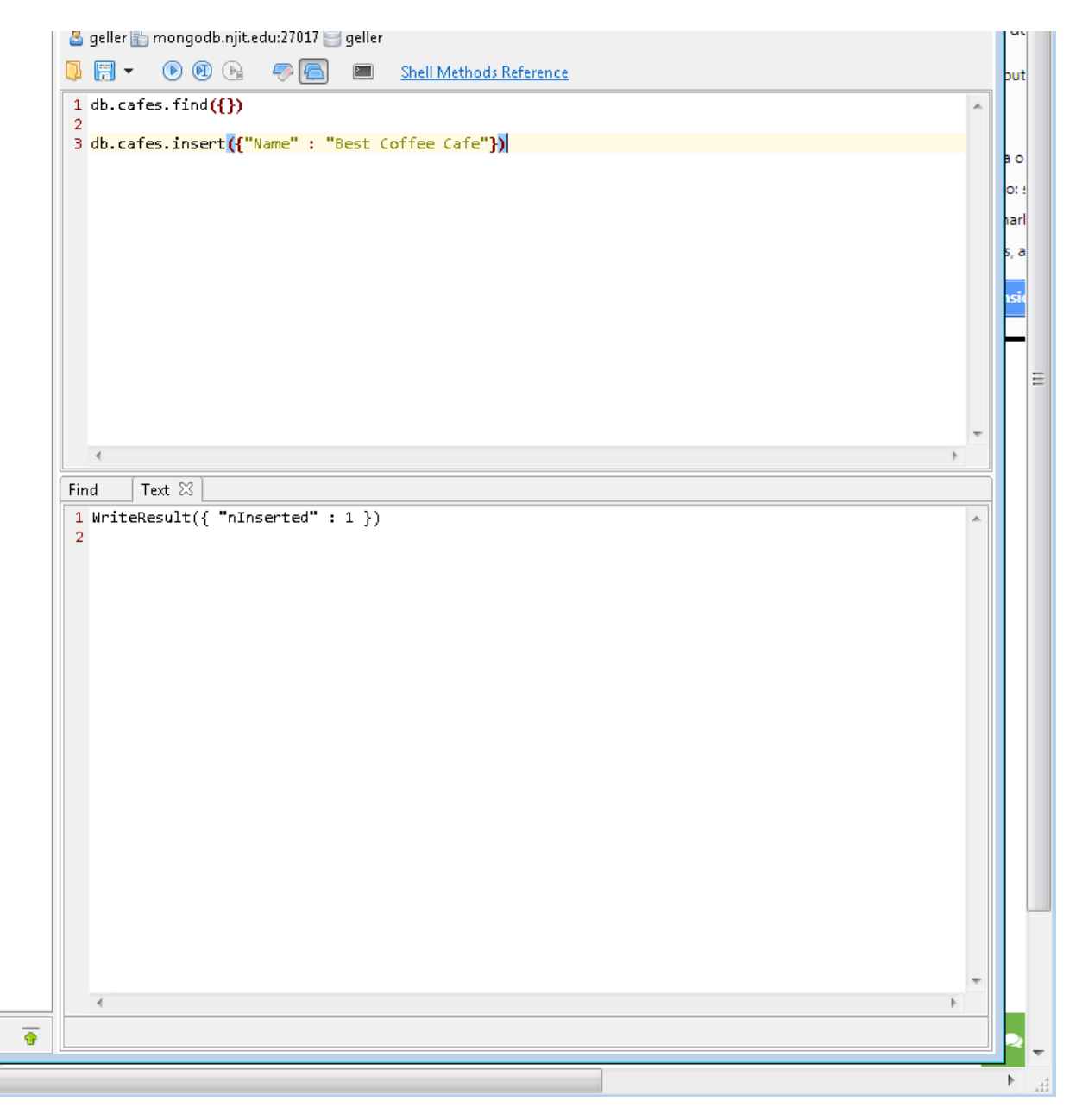

Now move the mouse over the find statement and click the second right arrow.

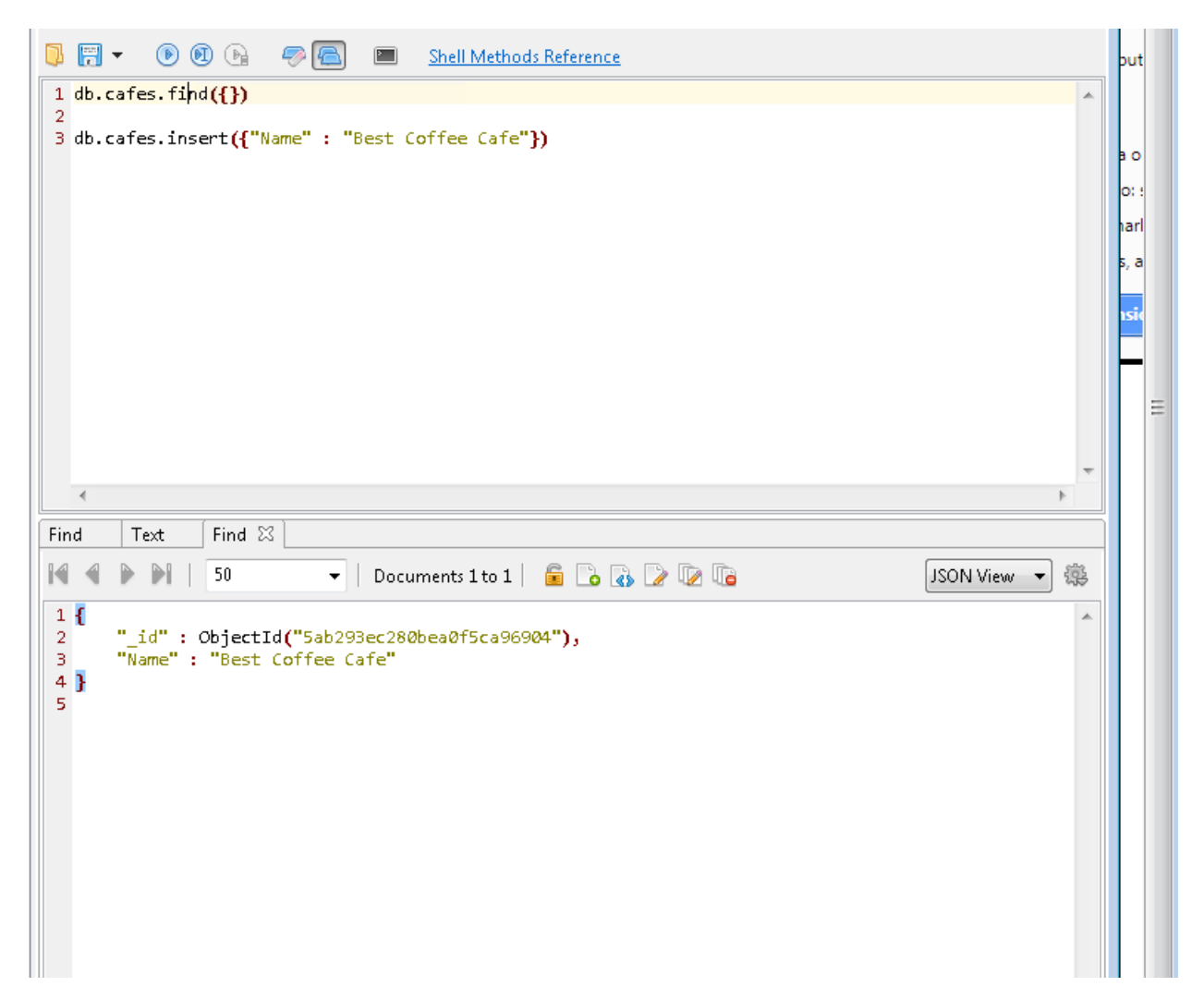

Note that the system added an object ID \_id

Adding one at a time is tiring. Of course you can import from a file. But we get to that later. For now we will do a multi-insert.

db.cafes.insertMany( [{"Name" : "Dream Cafe"}, {"Name" : "My Favorite Cafe"}, {"Name" : "Cafe Europe"}, {"Name" : "French Flavor"}])

Click the second blue button.

Now move the mouse over the find statement and click the second right arrow.

You should see five simple documents.

Completing the CRUD operations: We will do a simple delete and two simple updates.

→ Simple delete

Unfortunately the Cafe Europa closed and we have to delete it.

db.cafes.remove({"Name" : "Cafe Europa"})

Second blue arrow.

```
🖷 🖬 🕐 🐨 🐨 🐨 🔚 🔲 🧰 <u>andri Medrova Kererence</u>
1 db.cafes.find({})
2
3 db.cafes.insert({"Name" : "Best Coffee Cafe"})
4
5 db.cafes.insertMany(
6 [{"Name" : "Dream Cafe"},
7 {"Name" : "My Favorite Cafe"},
8 {"Name" : "Cafe Europe"},
9 {"Name" : "French Flavor"}])
10
11 db.cafes.remove({"Name" : "Cafe Europa"})
   4
        Text
                Find
                                        Text
                                                Text
Find
                        Text
                                Text
                                                        Doc
 1 WriteResult({ "nRemoved" : 0 })
 2
```

It says it removed "0". That is because I mistyped Europe.

Let's try this one more time. This time correctly.

db.cafes.remove({"Name" : "Cafe Europe"})

Sec. Blu. Arr.

| U)  |       | . 6    | ୭ ୯  | Ci l   | 🥪 🖾       | <u> </u> | ell Method | <u>is Referen</u> |
|-----|-------|--------|------|--------|-----------|----------|------------|-------------------|
| 1   | db.ca | afes.1 | find | ({})   |           |          |            |                   |
| 2   |       |        |      |        |           |          |            | -                 |
| 3   | db.ca | ates.i | inse | rt({~N | ame": "B  | est Coff | ee Cate"   | Э                 |
| 5   | db.ca | afes.i | inse | rtMany | (         |          |            |                   |
| 6   | [{"Na | me" :  | : "D | ream C | afe"},    |          |            |                   |
| 7   | {"Nan | ne":   | -"Му | Favor  | ite Cafe" | },       |            |                   |
| 8   | {"Nan | ne":   | "Ca  | fe Eur | ope"},    |          |            |                   |
| 10  | {"Nan | ne":   | Fr   | ench F | Lavor"}]) |          |            |                   |
| 11  | db.ca | afes.r | emo  | veff"N | ame" : "C | afe Euro | ne"})      |                   |
|     |       |        |      |        |           |          |            |                   |
|     |       |        |      |        |           |          |            |                   |
|     |       |        |      |        |           |          |            |                   |
|     |       |        |      |        |           |          |            |                   |
|     |       |        |      |        |           |          |            |                   |
|     |       |        |      |        |           |          |            |                   |
|     | •     |        |      |        |           |          |            |                   |
| Fir | nd    | Text   |      | Find   | Text      | Text     | Text       | Text              |
| 1   | Write | eResul | lt({ | "nRem  | oved" : 1 | 31       |            |                   |
| 2   |       |        |      |        |           | 37       |            |                   |
|     |       |        |      |        |           | ,,       |            |                   |
| 2   |       |        |      |        |           | ,,       |            |                   |
| 2   |       |        |      |        |           | 17       |            |                   |
| 2   |       |        |      |        |           | ,,       |            |                   |
| 2   |       |        |      |        |           | ,,       |            |                   |

Now 1 was removed.

Move cursor to the first row.

Second blue arrow.

Cafe Europe is gone.

Now click on Count Documents on the bottom of the Studio 3T.

| Find                                                                                                    | Text                                                                                                | Text                                                                                    | Text                                                                                     | Text                                                   | Document                                                         | Find        | Text  | Find | Text | Find | <b>~</b> 3 |        |
|----------------------------------------------------------------------------------------------------|----------------------------------------------------------------------------------------------------|-----------------------------------------------------------------------------------------|------------------------------------------------------------------------------------------|--------------------------------------------------------|------------------------------------------------------------------|-------------|-------|------|------|------|------------|--------|
| 14 4                                                                                                    |                                                                                                    | 50                                                                                      | •                                                                                        | Docume                                                 | nts 1 to 4 📔 💼                                                   | 🕞 🚯 🕻       | è 🕼 🕼 |      |      | JSON | View 🔻     | 藻      |
| 1 {<br>2<br>3<br>4 }<br>5 {<br>6<br>7<br>8 }<br>9 {<br>10<br>11<br>12 }<br>13 {<br>14<br>15<br>16 }<br>17 | "_id" :<br>"Name" :<br>"_id" :<br>"Name" :<br>"_id" :<br>"Name" :<br>"_id" :<br>"_id" :<br>"Name" : | ObjectId<br>"Best C<br>ObjectId<br>"Dream<br>ObjectId<br>"My Fav<br>ObjectId<br>"French | ("5ab293<br>offee Ca<br>("5ab295<br>Cafe"<br>("5ab295<br>orite Ca<br>("5ab295<br>Flavor" | ec280be<br>fe"<br>c5280be<br>c5280be<br>fe"<br>c5280be | a0f5ca96904")<br>a0f5ca96905")<br>a0f5ca96906")<br>a0f5ca96908") | 3<br>3<br>3 |       |      |      |      |            |        |
| •                                                                                                    |                                                                                                    |                                                                                         |                                                                                          |                                                        |                                                                  |             |       |      | D    |      |            | *<br>F |

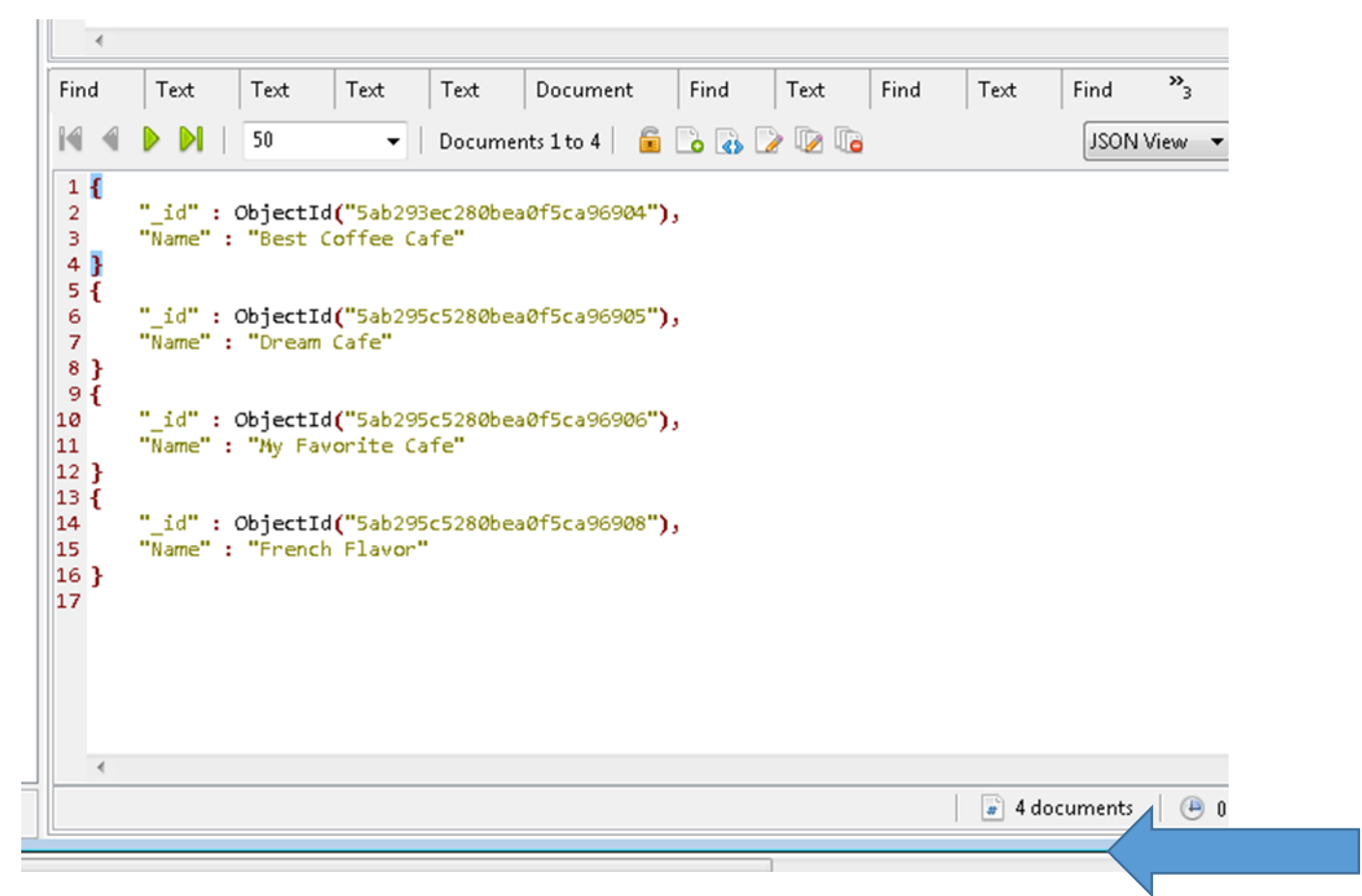

It tells you that it found four documents.

Of course you can find this also with a command. We will do that later.

→ Now we will do two simple updates.

First, the French Flavor cafe was taken over by the British.

db.cafes.update({"Name" : "French Flavor"}, {\$set: {"Name" : "British Flavor"}})

| <pre>db.cafes.update({"Name" : "French Flavor"}, {\$set: {"Name" : "British Flavor"}})  * * * * * * * * * * * * * * * * * *</pre>                                                                                                    | <pre>3 db.cafes.update({"Name" : "French Flavor"}, {\$set: {"Name" : "British Flavor"}})  * * * * * * * * * * * * * * * * * *</pre>           | 12                     |          |                         |         |              |            |          |          |          |          |    |
|----------------------------------------------------------------------------------------------------|----------------------------------------------------------------------------------------------------|------------------------|----------|-------------------------|---------|--------------|------------|----------|----------|----------|----------|----|
| <pre>ext Text Text Text Document Find Text Find Text Find F WriteResult({ "nMatched" : 1, "nUpserted" : 0, "nModified" : 1 }) </pre>                                                                                                    | <pre>* * * * * * * * * * * * * * * * * * *</pre>                                                                                              | 13 <mark>db.c</mark> a | afes.upd | ate <mark>({</mark> "Na | me": "F | rench Flavor | "}, {\$set | t: {"Nam | e" : "Br | itish Fi | lavor"}} | )  |
| Image: Arrow of the state of the state o | <pre>* * * * * * * * * * * * * * * * * * *</pre>                                                                                              |                        |          |                         |         |              |            |          |          |          |          |    |
| Text     Text     Text     Document     Find     Text     Find     Find     F       WriteResult({ "nMatched" : 1, "nUpserted" : 0, "nModified" : 1 })                                                                                                    | <pre>rext Text Text Text Document Find Text Find Text Find F 1 WriteResult({ "nMatched" : 1, "nUpserted" : 0, "nModified" : 1 }) 2</pre>      |                        |          |                         |         |              |            |          |          |          |          |    |
| Text     Text     Text     Text     Text     Find     Find     F       WriteResult({ "nMatched" : 1, "nUpserted" : 0, "nModified" : 1})                                                                                                    | <pre>rext Text Text Text Document Find Text Find Text Find F 1 WriteResult({ "nMatched" : 1, "nUpserted" : 0, "nModified" : 1 }) 2</pre>      |                        |          |                         |         |              |            |          |          |          |          |    |
| <pre>ext Text Text Text Document Find Text Find Text Find F . WriteResult({ "nMatched" : 1, "nUpserted" : 0, "nModified" : 1 }) </pre>                                                                                                    | <pre>rext Text Text Document Find Text Find Text Find Find I WriteResult({ "nMatched" : 1, "nUpserted" : 0, "nModified" : 1 }) 2</pre>        |                        |          |                         |         |              |            |          |          |          |          |    |
| ext Text Text Text Document Find Text Find Text Find F<br>WriteResult({ "nMatched" : 1, "nUpserted" : 0, "nModified" : 1})                                                                                                    | <pre>Text Text Text Text Document Find Text Find Text Find Find I WriteResult({ "nMatched" : 1, "nUpserted" : 0, "nModified" : 1}) 2</pre>    |                        |          |                         |         |              |            |          |          |          |          |    |
| ext Text Text Text Document Find Text Find Text Find Find F<br>WriteResult({ "nMatched" : 1, "nUpserted" : 0, "nModified" : 1 })                                                                                                    | <pre>rext Text Text Text Document Find Text Find Text Find Find F 1 WriteResult({ "nMatched" : 1, "nUpserted" : 0, "nModified" : 1 }) 2</pre> |                        | 1        | 1                       | 1       | 1            | 1          | 1        | 1        | 1        | 1        |    |
| <pre>WriteResult({ "nMatched" : 1, "nUpserted" : 0, "nModified" : 1 }) </pre>                                                                                                    | <pre>1 WriteResult({ "nMatched" : 1, "nUpserted" : 0, "nModified" : 1 }) 2</pre>                                                              | ext                    | Text     | Text                    | Text    | Document     | Find       | Text     | Find     | Text     | Find     | Fi |
|                                                                                                    |                                                                                                    |                        |          |                         |         |              |            |          |          |          |          |    |
|                                                                                                    |                                                                                                    |                        |          |                         |         |              |            |          |          |          |          |    |

As usual we check the whole database to make sure this really happened.

```
-
Text
        Text
                Text
                        Document
                                     Find
                                              Text
                                                      Find
                                                              Text
                                                                      Find
M
          50

    Documents 1 to 4

                                                 🔓 🗅 👧 🗋 🔞
 1 {
       "_id" : ObjectId("5ab293ec280bea0f5ca96904"),
 2
 З.
       "Name" : "Best Coffee Cafe"
 4 }
 5 {
       "_id" : ObjectId("5ab295c5280bea0f5ca96905"),
 6
       "Name" : "Dream Cafe"
 7
 8 }
 9 {
       "_id" : ObjectId("5ab295c5280bea0f5ca96906"),
10
       "Name" : "My Favorite Cafe"
11
12 }
13 {
       "_id" : ObjectId("5ab295c5280bea0f5ca96908"),
14
       "Name" : "British Flavor"
15
16 }
17
```

Now we will do a more sophisticated update. Remember there is no schema. So we can make the structure more complicated by an update.

We are going to add a style key:value pair for the Dream Cafe.

db.cafes.update({"Name" : "Dream Cafe"}, {\$set: {"Style" : "Bistro"}})

The result:

```
Documents 1 to 4 🛛 🔓 🔂 🌄 📝 🕼
M
          50
                           •
1 {
       " id" : ObjectId("5ab293ec280bea0f5ca96904"),
2
       "Name" : "Best Coffee Cafe"
З.
4 }
 5 {
       " id" : ObjectId("5ab295c5280bea0f5ca96905"),
 6
       "Name" : "Dream Cafe",
7
8
       "Style" : "Bistro"
9 }
10 {
      "_id" : ObjectId("5ab295c5280bea0f5ca96906"),
11
       "Name" : "My Favorite Cafe"
12
13 }
14 {
15
      "_id" : ObjectId("5ab295c5280bea0f5ca96908"),
       "Name" : "British Flavor"
16
17 }
18
```

We can even do this with a nested document.

So let's give the Dream Cafe a basic address first.

db.cafes.update({"Name" : "Dream Cafe"}, {\$set: {"Address" : {"City" : "New York", "State" : "New York"}})

```
4 }
 5 {
       "_id" : ObjectId("5ab295c5280bea0f5ca96905"),
 6
       "Name" : "Dream Cafe",
"Style" : "Bistro",
 7
 8
       "Address" : {
 9
           "City" : "New York",
10
            "State" : "New York"
11
12
       }
13 }
14 {
       " id" : ObjectId("5ab295c5280bea0f5ca96906"),
15
       "Name" : "My Favorite Cafe"
16
17 }
18 {
       "_id" : ObjectId("5ab295c5280bea0f5ca96908"),
19
20
       "Name" : "British Flavor"
21 }
```

But we would like to have a street! So we need to do one more update.

db.cafes.update({"Name" : "Dream Cafe"}, {\$set: {"Address" : {"Number" : "255", "Street": "Fifth Ave.", "City" : "New York", "State" : "New York"}})

```
. . .
1 {
     "_id" : ObjectId("5ab293ec280bea0f5ca96904"),
     "Name" : "Best Coffee Cafe"
 }
 £
     "_id" : ObjectId("5ab295c5280bea0f5ca96905"),
     "Name" : "Dream Cafe",
"Style" : "Bistro",
     "Address" : {
"Number" : "255",
         "Street" : "Fifth Ave.",
         "City" : "New York",
         "State" : "New York"
     }
 }
 ł
     "_id" : ObjectId("5ab295c5280bea0f5ca96906"),
     "Name" : "My Favorite Cafe"
 }
 £
     " id" · ObjectId("Sab295c5280bea0f5ca96908").
```

With this we have covered the basic CRUD operations.

However... JSON/MongoDB also work with arrays. We need to do the CRUD operations now for arrays.

➔ Array Insert.

A cafe offers different kinds of coffee.

For simplicity we create a new cafe.

```
db.cafes.insert({"Name" : "Morning Glory",
"Drinks" : ["Cappuccino", "Espresso", "Mocha"]})
```

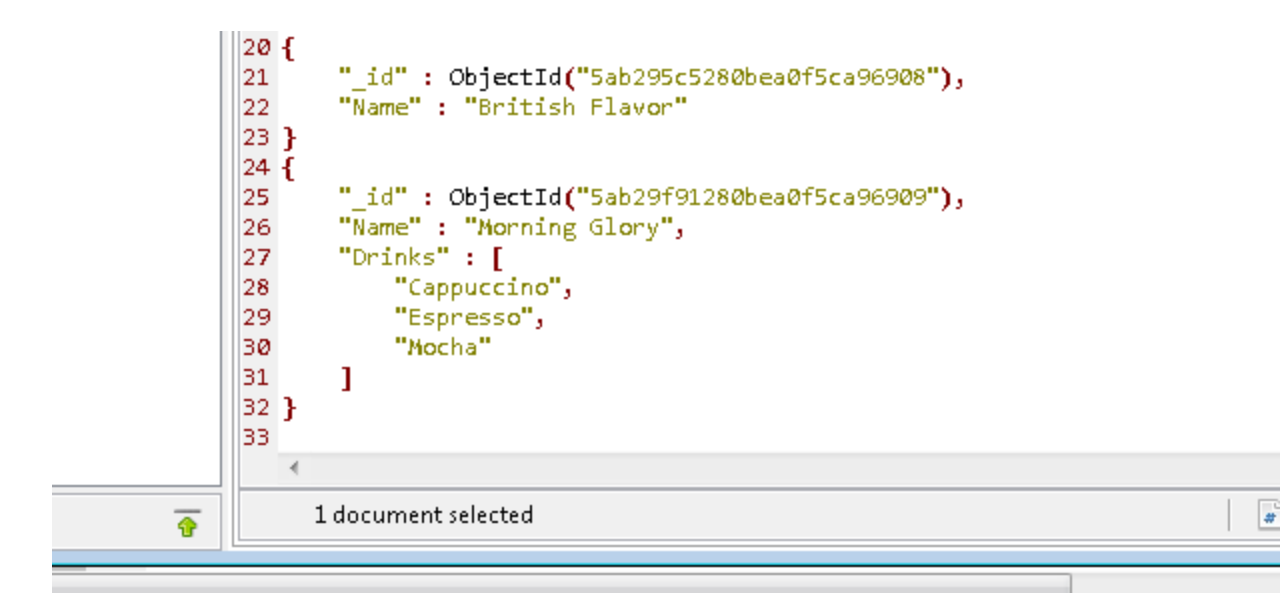

Now we want to

→ Find all the drinks offered at Cafe Morning Glory

For this we have to refine the find() command by providing a "projection" like in SQL.

db.cafes.find({"Name" : "Morning Glory"}, {"Drinks" : 1})

The "1" means TRUE. Return this.

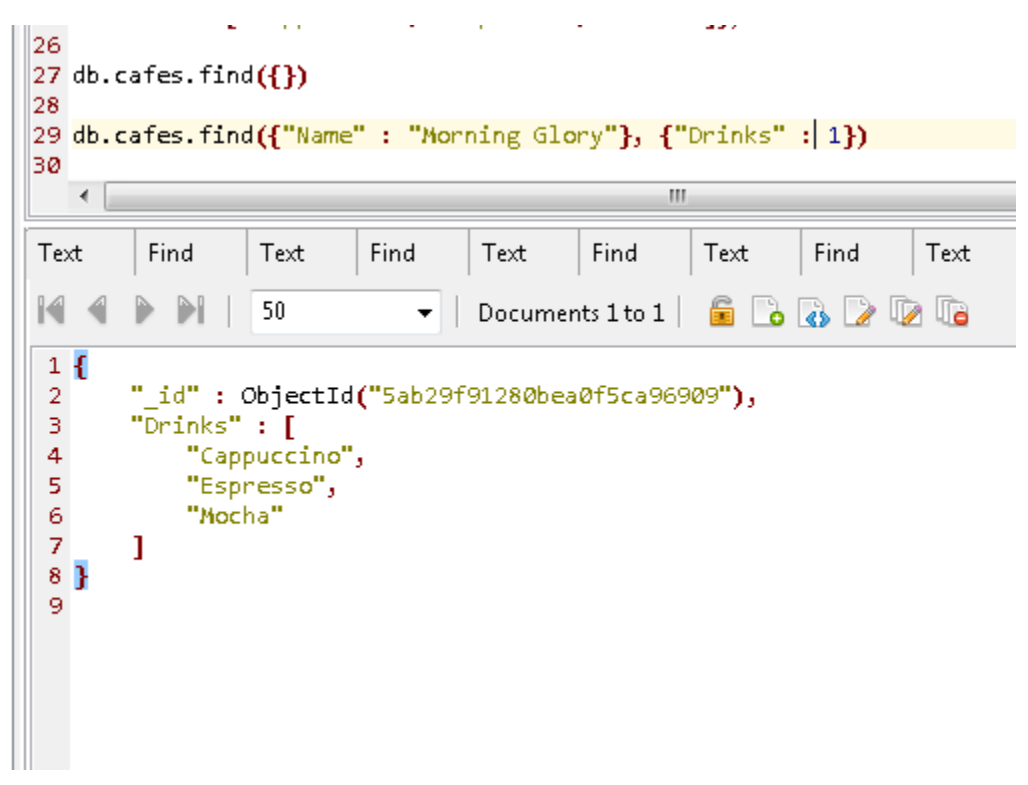

Note that the \_id is returned even though I did not ask for it.

I can suppress the \_id:

db.cafes.find({"Name" : "Morning Glory"}, {"Drinks" : 1, "\_id" : 0})

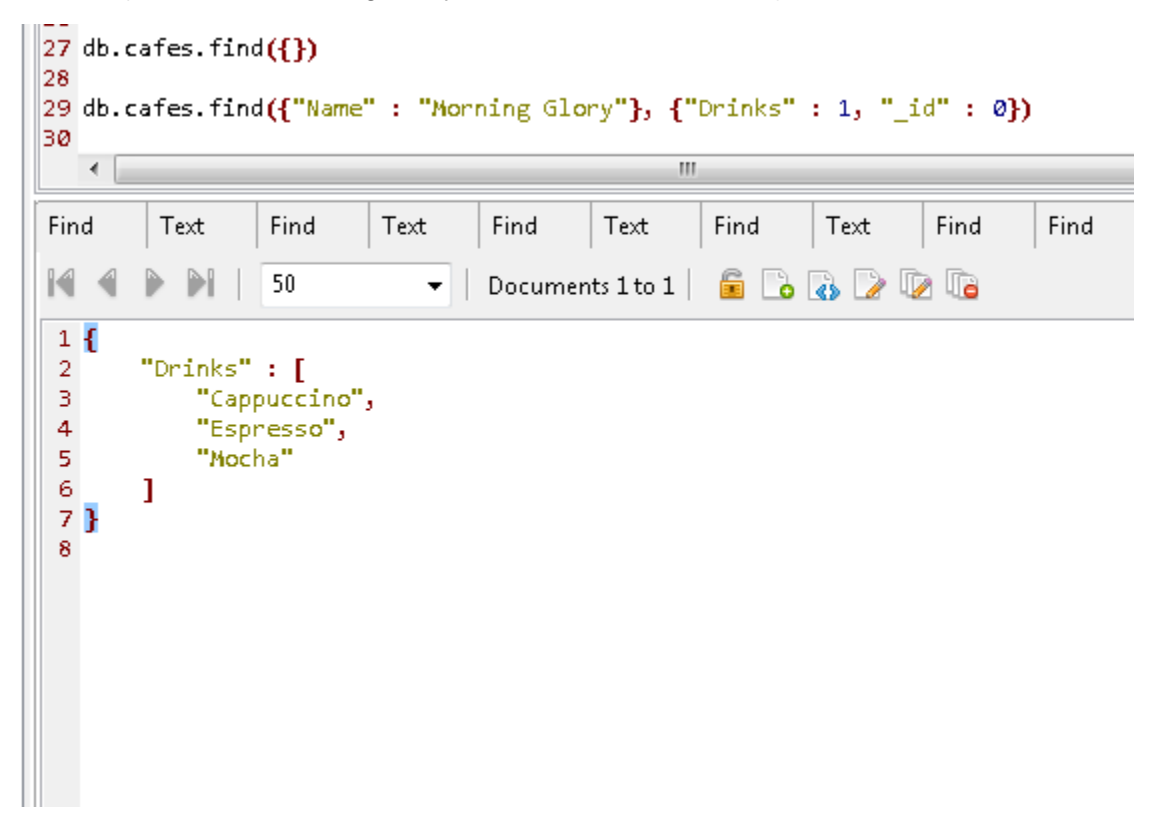

Not surprisingly, 0 means FALSE.

Something surprising happens if I set Drinks to 0.

| 28<br>29 db.<br>30   | cafes.fin | d <mark>({"</mark> Name | " : "Mor | ning Glo | <mark>ry"}, {"</mark><br>m | D <mark>rinks"</mark> | : 0, "_ | id":0 | })   |     |
|----------------------|-----------|-------------------------|----------|----------|----------------------------|-----------------------|---------|-------|------|-----|
| Text                 | Find      | Text                    | Find     | Text     | Find                       | Text                  | Find    | Find  | Find | Fir |
| 14 4                 |           | 50                      | •        | Documer  | nts 1 to 1                 | 6 🗅                   | 🚯 🕑 🛛   | 2     |      |     |
| 1 {<br>2<br>3 }<br>4 | "Name" :  | "Mornin                 | g Glory" |          |                            |                       |         |       |      |     |

I DID NOT ASK FOR Name !!!

Even more surprising is this error message:

# db.cafes.find({"Name" : "Morning Glory"}, {"Drinks" : 0, "\_id" : 1})

| 18 {\$set: {"Address" : {"City" : "New York",<br>19<br>20 db cafes update({"Name" : "Ducan (afe")                                                                                                    | "Sta  |
|----------------------------------------------------------------------------------------------------|-------|
| 💽 Query Failed                                                                                                    | reet  |
| Query Failed                                                                                                    | :ha"] |
| Failed to retrieve documents                                                                                                    |       |
| [geller.cates@connection5 mongodb.njit.edu:2/01/] Database error!                                                                                                    | {"Dr  |
| Stacktrace:<br> _/ java.lang.Exception: [geller.cafes@connection5 mongodb.njit.edu:27017] Database error!<br> / Mongo Server error (MongoQueryException): Query fai/ed with error code 2 and error message<br>'Projection cannot have a mix of inclusion and exclusion.' | F     |
| · · · · · · · · · · · · · · · · · · ·                                                                                                    | D> [  |
| Copy to clipboard OK                                                                                                    |       |
|                                                                                                    | 1     |

It appears that you cannot mix "0" and "1" in one single projection operation!!!

→ Remove all the Drinks (and recreate the drink list for further use)

Next we want to remove the drink list completely.

Let's start with a warning:

db.cafes.remove({}) REMOVES ALL DATA FROM cafes

db.cafes.drop() REMOVES EVERYTHING

We don't want to do those things!!!

We want to remove one key/value pair only.

It does not have to be an array. It just happens to be an array.

db.cafes.update({"Name" : "Morning Glory"}, {\$unset: {"Drinks" : 1}})

```
2 "Name": "British Flavor"
3 }
4 {
5 "_id": ObjectId("5ab29f91280bea0f5ca96909"),
6 "Name": "Morning Glory"
7 }
8
```

We need to recreate the previous structure now to continue with experimenting.

```
db.cafes.update({"Name" : "Morning Glory"},
{$set: {"Drinks" : ["Cappuccino", "Espresso", "Mocha"]}})
```

→ Remove only one Drink (and recreate the drink list)

This is ambiguous. Do we want remove a specific drink? Or do we want to remove the first drink in the list?

Remove a specific drink from a list:

db.cafes.update({"Name" : "Morning Glory"}, {\$pull: {"Drinks" : {\$in: ["Espresso"], }})

```
39
40 db.cafes.update({"Name" : "Morning Glory"},
41 {$pull: {"Drinks" : {$in: ["Espresso"], }})
42
43
                                                ш
   <.
                                          Text
         Text
                         Text
Find
                 Find
                                  Find
                                                   Find
                                                           Text
M
                 50
                                                      🗋 🔥 🌽
                             •
                                  Documents 1 to 5
                                                   Ē.
± ±
                        LATER MAL
           "City" : "New York",
12
           "State" : "New York"
13
14
       }
15 }
16 {
       "_id" : ObjectId("5ab295c5280bea0f5ca96906"),
17
       "Name" : "My Favorite Cafe"
18
19 }
20 {
21
       "_id" : ObjectId("5ab295c5280bea0f5ca96908"),
       "Name" : "British Flavor"
22
23 }
24 {
       "_id" : ObjectId("5ab29f91280bea0f5ca96909"),
25
       "Name" : "Morning Glory",
26
       "Drinks" : [
27
           "Cappuccino",
28
           "Mocha",
29
           "Flat White"
30
31
       ]
32 }
33
```

While doing this another surprise: Some error messages appear in the result field.

Some pop out in their own window.

And some errors cause no error message at all.

And there was a wrong example in the documentation. There were no [ ] in the example.

→ Remove the first drink from the list:

Now we remove the first drink from the list.

```
db.cafes.update({"Name" : "Morning Glory"},
{$pop : {"Drinks" : -1 }})
```

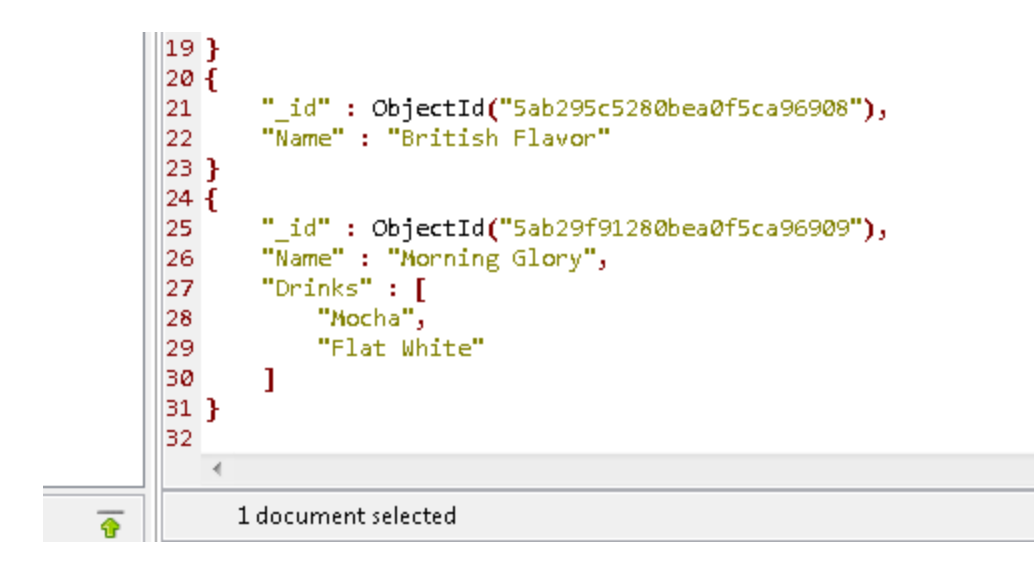

Note that Cappuccino is gone!

To \$pop from the end of a list you need to do

: 1

instead of

: -1

→ Add one more Drink to the end of the list.

I recreated the original list of Drinks. This is not shown here. I put "Flat White" at the end.

-

```
db.cafe.update({"Name" : "Morning Glory"},
{$push: {"Drinks" : "Flat White"}})
```

I typed cafe instead of cafes. NO ERROR MESSAGE. Now correct:

```
db.cafe.update({"Name" : "Morning Glory"},
{$push: {"Drinks" : "Flat White"}})
```

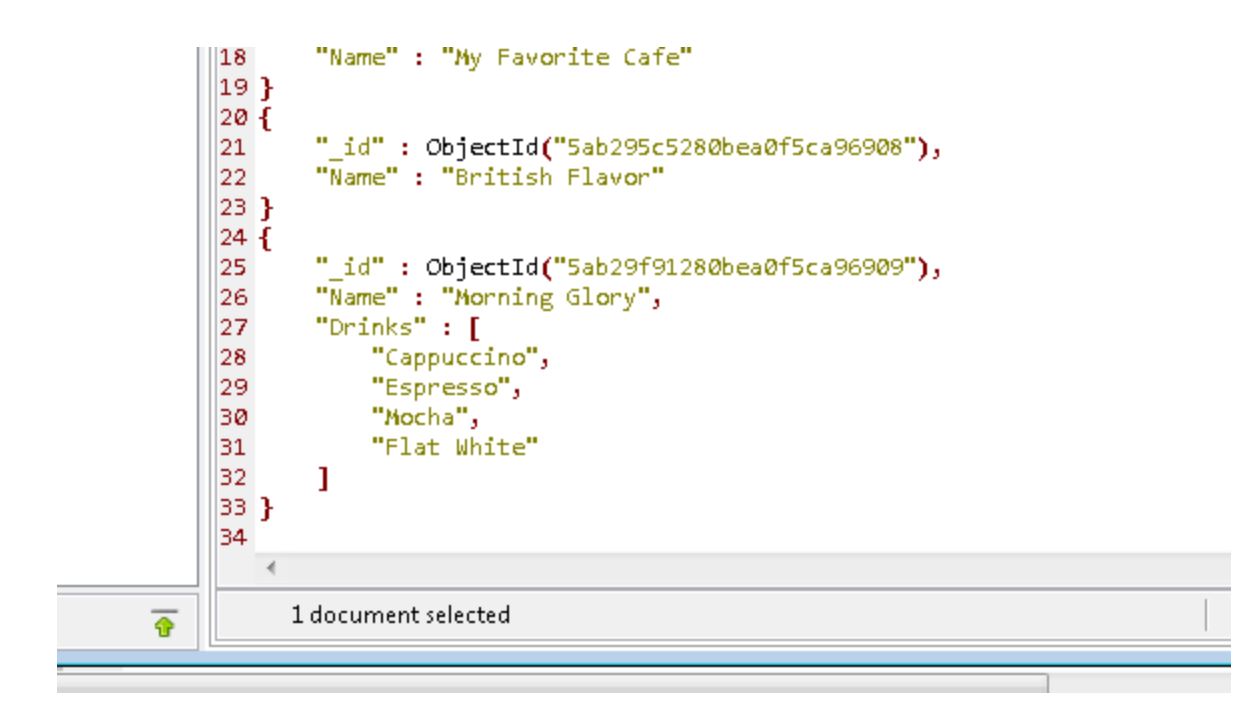

➔ Simplest aggregate.

How many documents are in the database?

db.cafes.find({}).count()

| 45<br>46 (<br>47<br>48<br>49 | d <mark>b.c</mark> | afes.fi | nd ({}) . ( | :ount() |      |      |     |
|------------------------------|--------------------|---------|-------------|---------|------|------|-----|
|                              | •                  |         |             |         |      |      | 111 |
| Text                         | t                  | Find    | Text        | Text    | Text | Text | Te  |
| 1 9                          | 5                  | -       |             |         |      |      |     |

Previously we found this in the user interface.

→ Sorting data.

For this we need some new data.

db.cafes.insertMany( [{"Name" : "Dream Cafe 2", "Rank" : "4"},

```
{"Name" : "My Favorite Cafe 2", "Rank" : "2"},
{"Name" : "Cafe Europe 2", "Rank" : "1"},
{"Name" : "French Flavor 2", "Rank" : "3"}])
```

```
47
48 db.cafes.insertMany(
49 [{"Name" : "Dream Cafe 2", "Rank" : "4"},
50 {"Name" : "My Favorite Cafe 2", "Rank" : "2"},
51 {"Name" : "Cafe Europe 2", "Rank" : "1"},
52 {"Name" : "French Flavor 2", "Rank" : "3"}])
53
54 db.cafes.find({})
55
   •
                                                  ш
                                   Text
                                                    Text
                                                                      Text
Text
         Text
                 Text
                          Find
                                            Find
                                                             Find
M
           🖻 💪 🔥 📝 🕼
                  50

    Documents 1 to 9

4.5
         DELETING
                    L
            "Mocha",
28
29
            "Flat White"
30
        1
31 }
32 {
33
        " id" : ObjectId("5ab2b72b280bea0f5ca9690a"),
       "Name" : "Dream Cafe 2",
34
       "Rank" : "4"
35
36 }
37 {
38
        " id" : ObjectId("5ab2b72b280bea0f5ca9690b"),
39
        "Name" : "My Favorite Cafe 2",
40
        "Rank" : "2"
41 }
42 {
       "_id" : ObjectId("5ab2b72b280bea0f5ca9690c"),
43
       "Name" : "Cafe Europe 2",
44
       "Rank" : "1"
45
46 }
47 {
48
        " id" : ObjectId("5ab2b72b280bea0f5ca9690d"),
49
       "Name" : "French Flavor 2",
```

Just making sure that this worked:

| 56<br>57<br>58<br>59  | db.c | afes.find                         | d <b>({"</b> Rank         | " : "4"}             | )        |            |                 |       |       |
|-----------------------|------|-----------------------------------|---------------------------|----------------------|----------|------------|-----------------|-------|-------|
|                       | •    |                                   |                           |                      |          | 111        |                 |       |       |
| Te>                   | đ    | Find                              | Text                      | Find                 | Text     | Find       | Text            | Find  | Docum |
| K                     | ∢    |                                   | 50                        | •                    | Documer  | nts 1 to 1 | 6 🗅             | 🐻 🕑 🛛 | 2 📭   |
| 1<br>2<br>3<br>4<br>5 | {    | "_id" : (<br>"Name" :<br>"Rank" : | ObjectId<br>"Dream<br>"4" | ("5ab2b7<br>Cafe 2", | 2b280bea | 0f5ca969   | 00a <b>")</b> , |       |       |
| 6                     | í    |                                   |                           |                      |          |            |                 |       |       |
|                       |      |                                   |                           |                      |          |            |                 |       |       |

Well, that showed us only one element.

Let's look for all of them:

db.cafes.find({"Rank" : {\$in: ["1", "2", "3", "4"]}})

We are finally getting to the actual sorting. db.cafes.find().sort( {Rank : -1}) This command sorts in DESCENDING ORDER db.cafes.find().sort( {Rank : 1})

```
30
        COLUMN 1
              .
                7.04
51 }
52 {
       "_id" : ObjectId("5ab2b72b280bea0f5ca9690c"),
53
       "Name" : "Cafe Europe 2",
54
       "Rank" : "1"
55
56 }
57 {
58
       "_id" : ObjectId("5ab2b72b280bea0f5ca9690b"),
59
       "Name" : "My Favorite Cafe 2",
       "Rank" : "2"
60
61 }
62 {
       "_id" : ObjectId("5ab2b72b280bea0f5ca9690d"),
63
       "Name" : "French Flavor 2",
64
       "Rank" : "3"
65
66 }
67 {
       " id" : ObjectId("5ab2b72b280bea0f5ca9690a"),
68
       "Name" : "Dream Cafe 2",
69
       "Rank" : "4"
70
71 }
72
   -4
     1 document selected
```

F Count D

This command sorts in ASCENDING ORDER

I AM CHEATING on the above output.

There's one big problem: All the above sort even elements that have no Rank at all.

I just did not show the complete output!

So we need to say we want only things with Rank.

But for that we have to have pairs

Rank: SOMETHING

And that requires that we use regular expressions.

Remember regular expressions?

So this works!

db.cafes.find({"Rank" : {\$regex : /[0-9]/}}).sort( {Rank : 1})

This means: Find me anything that has a Rank, and I don't know what the Rank is, as long as it is a number between 0 and 9. And after you find these, sort them in ascending order.

```
57
58 db.cafes.find({"Rank" : {$regex : /[0-9]/}}).sort( {Rank : 1})
59
   ٠
                                               Ш
                                         Document
                Find
                         Find
                                 Find
                                                       Find
                                                               Find
                                                                       Find
                                                                               Find
Find
        Find
M
                                Documents 1 to 4 | 🔓 🔂 🚯 🍃 🕼
    4
       50
                            •
 1 {
 2
3
       "_id" : ObjectId("5ab2b72b280bea0f5ca9690c"),
       "Name" : "Cafe Europe 2",
       "Rank" : "1"
 4
 5 }
6 {
       "_id" : ObjectId("5ab2b72b280bea0f5ca9690b"),
 7
 8
       "Name" : "My Favorite Cafe 2",
       "Rank" : "2"
 9
10 }
11 {
       "_id" : ObjectId("5ab2b72b280bea0f5ca9690d"),
12
       "Name" : "French Flavor 2",
13
       "Rank" : "3"
14
15 }
16 {
       "_id" : ObjectId("5ab2b72b280bea0f5ca9690a"),
17
       "Name" : "Dream Cafe 2",
18
       "Rank" : "4"
19
20 }
21
```

And this time I was not cheating.

ONLY these four elements were returned.

```
55
56 db.cafes.find({"Rank" : {$in: ["1", "2", "3", "4"]}})
57
58
59
   <.
                                              Ш
Find
        Text
                Find
                         Document
                                      Find
                                              Find
                                                      Find
                                                              Find
                                                                       Find
M
                                Documents 1 to 4 🛛 🔓 💽 🐻 🍞 🔯
       50
                            •
 1 {
       "_id" : ObjectId("5ab2b72b280bea0f5ca9690a"),
 2
       "Name" : "Dream Cafe 2",
 З.
 4
       "Rank" : "4"
 5 }
 6 {
       "_id" : ObjectId("5ab2b72b280bea0f5ca9690b"),
 7
       "Name" : "My Favorite Cafe 2",
 8
       "Rank" : "2"
 9
10 }
11 {
       " id" : ObjectId("5ab2b72b280bea0f5ca9690c"),
12
       "Name" : "Cafe Europe 2",
13
       "Rank" : "1"
14
15 }
16 {
       "_id" : ObjectId("5ab2b72b280bea0f5ca9690d"),
17
       "Name" : "French Flavor 2",
18
       "Rank" : "3"
19
20 }
21
```

Note that this query did NOT work with [1, 2, 3, 4] because the numbers are given as strings!

So "1" is not 1.

Let's experiment with number data.

db.cafes.insertMany( [{"Name" : "Dream Cafe 3", "Rank" : 4}, {"Name" : "My Favorite Cafe 3", "Rank" : 2}, {"Name" : "Cafe Europe 3", "Rank" : 1}, {"Name" : "French Flavor 3", "Rank" : 3}])

db.cafes.find({"Rank" : {\$in: [1, 2, 3, 4]}})

```
22
56 db.cafes.find({"Rank" : {$in: [1, 2, 3, 4]}})
57
58
59
   <.
                                               ш
                         Find
                                 Find
                                          Find
                                                          Find
                                                                   Document
Find
        Find
                 Find
                                                  Find
M
                                                  🔓 💪 🔥 🗋 ն
          50
                                 Documents 1 to 4
                            •
 1 {
       " id" : ObjectId("5ab2ba07280bea0f5ca9690e"),
 2
       "Name" : "Dream Cafe 3",
 З
       "Rank" : 4.0
 4
 5 }
 6 {
       " id" : ObjectId("5ab2ba07280bea0f5ca9690f"),
 7
       "Name" : "My Favorite Cafe 3",
 8
       "Rank" : 2.0
 9
10 }
11 {
       " id" : ObjectId("5ab2ba07280bea0f5ca96910"),
12
       "Name" : "Cafe Europe 3",
13
       "Rank" : 1.0
14
15 }
16 {
       " id" : ObjectId("5ab2ba07280bea0f5ca96911"),
17
       "Name" : "French Flavor 3",
18
       "Rank" : 3.0
19
20 }
21
```

→ What if I want ALL documents that have a "Rank" and I don't care at all what the value is?

db.cafes.find({"Rank" : {\$exists : 1}})

or

db.cafes.find({"Rank" : {\$exists : true}})

This will return the ranks as numbers and the ranks as strings.

The window is too small to copy all of them so I am doing a copy and paste of the content here:

```
{
    "_id" : ObjectId("5ab2b72b280bea0f5ca9690a"),
    "Name" : "Dream Cafe 2",
    "Rank" : "4"
}
{
    "_id" : ObjectId("5ab2b72b280bea0f5ca9690b"),
    "Name" : "My Favorite Cafe 2",
    "Rank" : "2"
}
{
```

```
" id" : ObjectId("5ab2b72b280bea0f5ca9690c"),
    "Name" : "Cafe Europe 2",
    "Rank" : "1"
}
{
    "_id" : ObjectId("5ab2b72b280bea0f5ca9690d"),
    "Name" : "French Flavor 2",
    "Rank" : "3"
}
{
    "_id" : ObjectId("5ab2ba07280bea0f5ca9690e"),
    "Name" : "Dream Cafe 3",
    "Rank" : 4.0
}
{
    "_id" : ObjectId("5ab2ba07280bea0f5ca9690f"),
    "Name" : "My Favorite Cafe 3",
    "Rank" : 2.0
}
{
    "_id" : ObjectId("5ab2ba07280bea0f5ca96910"),
    "Name" : "Cafe Europe 3",
    "Rank" : 1.0
}
{
    "_id" : ObjectId("5ab2ba07280bea0f5ca96911"),
    "Name" : "French Flavor 3",
    "Rank" : 3.0
}
```

# ➔ EXPERIMENT WITH MAPREDUCE

Mapreduce Figure for explanation:

The basis of the figure is from here, but I added missing details!

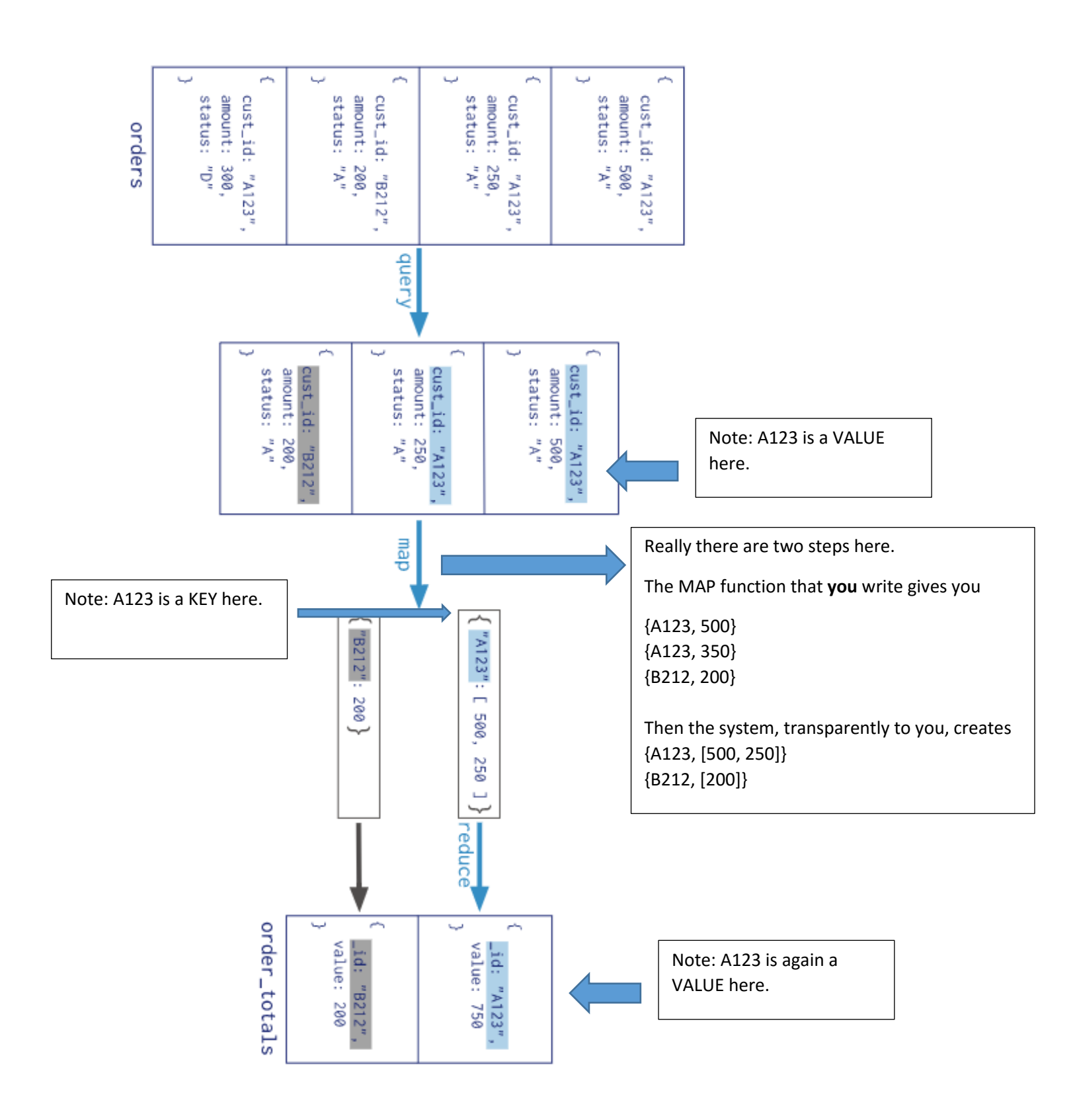

#### Map Reduce Example from

docs.mongodb.com/manual/tutorial/map-reduce-examples/

```
db.skudata.insertMany(
 [{cust_id: "abc123",
 status: 'A',
 price: 25,
 items: [ {"sku" : "mmm", "qty" : 5 , "price" : 2.5 },
          {"sku" : "nnn", "qty" : 5, "price" : 2.5} ]},
{cust_id: "def456",
 status: 'A',
 price: 30,
 items: [ {"sku" : "mmm", "qty" : 6 , "price" : 4.5 },
          {"sku" : "nnn", "qty" : 7, "price" : 5.5} ]},
{cust_id: "abc123",
 status: 'A',
 price: 40,
 items: [ {"sku" : "mmm", "qty" : 15 , "price" : 6.5 },
          {"sku" : "nnn", "qty" : 20, "price" : 7.5} ]}])
```

};

```
db.skudata.mapReduce( mapFunction1, reduceFunction1, {out: "mapreduceexample" })
```

Now do a Refresh All on your connection.

You will see a new collection: mapreduceexample.

```
un . . . . .
                    SHELLIVIELITU
                              1 db.mapreduceexample.find({})
2
   4
Find 🖾
K
                50
                               Documents 1 to 2
                           •
                                               Ë.
1 {
       " id" : "abc123",
2
3
      "value" : 65.0
4 }
5 {
       " id" : "def456",
6
       value" : 30.0
7
8 }
9
```

Customer abc123 had two orders with prices: 25 and 40, which correctly adds up to 65. Customer def456 had one order with price: 30.

I made a mistake. The prices of items don't all add up to the prices of the order.

➔ Second example:

```
var mapFunction2 = function () {
    for (var idx = 0; idx < this.items.length; idx++) {
        var key = this.items[idx].sku;
        var value = {count: 1, qty: this.items[idx].qty };
        emit(key, value);</pre>
```

```
}
                   };
var reduceFunction2 = function(keySKU, countObjVals) {
              reduceVal = {count: 0, qty: 0};
             for (var idx = 0; idx < countObjVals.length; idx++){</pre>
                     reduceVal.count += countObjVals[idx].count;
                     reduceVal.qty += countObjVals[idx].qty;
             }
             return reduceVal;
        };
var finalizeFunction2 = function (key, reducedVal) {
            reducedVal.avg = reducedVal.qty/reducedVal.count;
            return reducedVal;
           };
db.skudata.mapReduce( mapFunction2,
           reduceFunction2,
           {
            out: { merge: "mapreduceexample2" },
            finalize: finalizeFunction2
           }
          )
```

→ Example 3: Global Maximum with MapReduce

Trying to implement my MAX example next.

```
db.numdata.insertMany(
[{personid : "person1", salary : 20000},
{personid : "person2", salary: 50000},
{personid : "person3", salary: 40000}])
MAP
{data : {personid : "person1", salary : 20000}}
{data : {personid : "person2", salary : 50000}}
{data : {personid : "person3", salary : 40000}}
var mapFunction3 = function() {
    emit("data", this);
```

```
arrayOfPersons = [] // I should not need that. But I think it helped.
```

```
var reduceFunction3 = function(data, arrayOfPersons) {
    maxPair = {person: "none", max : 0};
    for (var idx = 0; idx < arrayOfPersons.length; idx++) {
        if (arrayOfPersons[idx].salary > maxPair.max)
            {maxPair.max = arrayOfPersons[idx].salary;
            maxPair.person = arrayOfPersons[idx].personid;}
        }
        return maxPair;
};
db.numdata.mapReduce( mapFunction3,
        {
        out: { merge: "findmax" },
        }
}
```

# → NOW WE WANT TO WORK WITH A REAL, BIG DATA SET

Go to (below) to download the customers data set.

)

https://www.dropbox.com/s/f0crtay1kb7zhe1/Customers.json?dl=0

It will complain that it is too large to open, but eventually I was able to download it.

| (`             | You mi                   | ght nee                                                                                                    | ed a fr                                                                               | ree D             | oropbo                              | x accour                        | nt N          | le i                    | re. I h | nave o | one.)  |     |                    |                                                                        |                                     |                 |                   |
|----------------|--------------------------|----------------------------------------------------------------------------------------------------|---------------------------------------------------------------------------------------|-------------------|-------------------------------------|---------------------------------|---------------|-------------------------|---------|--------|--------|-----|--------------------|------------------------------------------------------------------------|-------------------------------------|-----------------|-------------------|
| h              | mport                    | the co                                                                                                    | llectic                                                                               | on.               |                                     |                                 |               |                         |         |        |        |     |                    |                                                                        |                                     |                 |                   |
| re             | nces Ma                  | ilings Re<br>3T for Mongol<br>Database C                                                                                                    | view V<br>DB<br>Collection                                                            | lindex            | ♀ Tell me w<br>Document             | rhat you want to<br>GridFS View | do Si<br>Help |                         | Share   |        |        | 1   |                    |                                                                        |                                     |                 |                   |
| 72             | Connect<br>Your full acc | Collection<br>ess free trial h                                                                                                    | IntelliShel                                                                           | I SQL<br>remainir | Aggregate<br>ng. <u>Request lic</u> | Map-Reduce                      | Export        | Import<br>ject is for n | Users   | Roles  | Schema | Com | npar               | e Feedback                                                             | (                                   |                 |                   |
| 72<br>'3<br>2F | Search Ope               | n Connection<br>gg0632 mongo<br>geller<br>Collections<br>Collections<br>Collectio | s (Ctrl+F)<br>odb.njit.edu<br>s (6)<br>ners<br>duceexampi<br>dataset<br>a<br>kets (0) | <br>J:27017<br>le |                                     |                                 |               |                         |         |        |        |     | Int<br>2<br>1<br>2 | elliShell: mongo632<br>geller 🕞 mongodb.<br>🕎 🕈 💿 🛞<br>db.Customers.fi | _ IntelliShell: m<br>njit.edu:27017 | ongođ<br>geller | Shell Methods Ref |
| R              |                          |                                                                                                    |                                                                                       |                   |                                     |                                 |               |                         |         |        |        |     |                    |                                                                        |                                     |                 |                   |

### Import in JSON Format.

# Click on +

|                           |                 | mo           | igo lecture v2 - Word       |                 |                   | —           |         |  |
|---------------------------|-----------------|--------------|-----------------------------|-----------------|-------------------|-------------|---------|--|
| view                      | View            | Q            | Tell me what you want to do |                 |                   | Sign in     | ♀ Share |  |
| DB<br>Collection          | Inde            | x Do         | Select JSON Files to Import |                 |                   |             |         |  |
| ias 14 day<br>is (Ctrl+F) | ell S<br>s rema | QL<br>ining. | <b>+ -</b>   ®              |                 |                   |             |         |  |
| odb.njit.eo               | du:270          | 17           | JSON Source                 | Target Database | Target Collection | Insertion m | ode     |  |
| ners                      |                 |              |                             |                 |                   |             |         |  |
| Juceexam<br>∙dataset      | ple             |              |                             |                 |                   |             |         |  |

Navigate to the place where you saved the download file. (Better to move it into a different directory than Download.)

| Import to mongo632       |                 |                   |                                   |
|--------------------------|-----------------|-------------------|-----------------------------------|
| ect JSON Files to Import |                 |                   |                                   |
|                          |                 |                   |                                   |
| •   e=a                  |                 |                   |                                   |
| + -   @                  |                 |                   |                                   |
| JSON Source              | Target Database | Target Collection | Insertion mode                    |
| Customers.json           | geller          | Customers         | Overwrite documents with same _id |
|                          |                 |                   |                                   |
|                          |                 |                   |                                   |
|                          |                 |                   |                                   |
|                          |                 |                   |                                   |
|                          |                 |                   |                                   |
|                          |                 |                   |                                   |

Click Next (as often as needed)

**Click Start Import** 

Now do this:

db.Customers.find({})

This shows 3725 rows of data. Presumably the whole database.

db.Customers.find({}).limit(1) This shows 1 (the first) element. 74 rows.

db.Customers.find({}).limit(2) shows 2 elements as expected.

db.Customers.find({}).count() returns 70000

db.Customers.find({"Name.Last Name" : "Johnston"},
{"Name.First Name" : NumberInt(1),
"Name.Last Name" : NumberInt(1)}
Returns first name and last name for all Johnstons.

The above shows the \_id ALSO. To get rid of this, write: db.Customers.find({"Name.Last Name" : "Johnston"}, {"Name.First Name" : NumberInt(1), "Name.Last Name" : NumberInt(1) " id" : NumberInt(0)})

Now we will sort all Johnston's by first name. db.Customers.find({"Name.Last Name" : "Johnston"}, {"Name.First Name" : NumberInt(1), "Name.Last Name" : NumberInt(1) "\_id" : NumberInt(0})).sort({"Name.First Name" : NumberInt(1)})